# 万物感知商业智能 RFID 感应软件操作手册

第一部分 软件安装说明

## 1、软件安装环境

本系统应用于 Android 系统,软件运行 Android5.1.1 及其以上。

### 2、软件安装说明

本软件需要安装 apk,双击点开一直下一步即可,详情请见下图。 1)、双击 apk 安装包,点击安装。

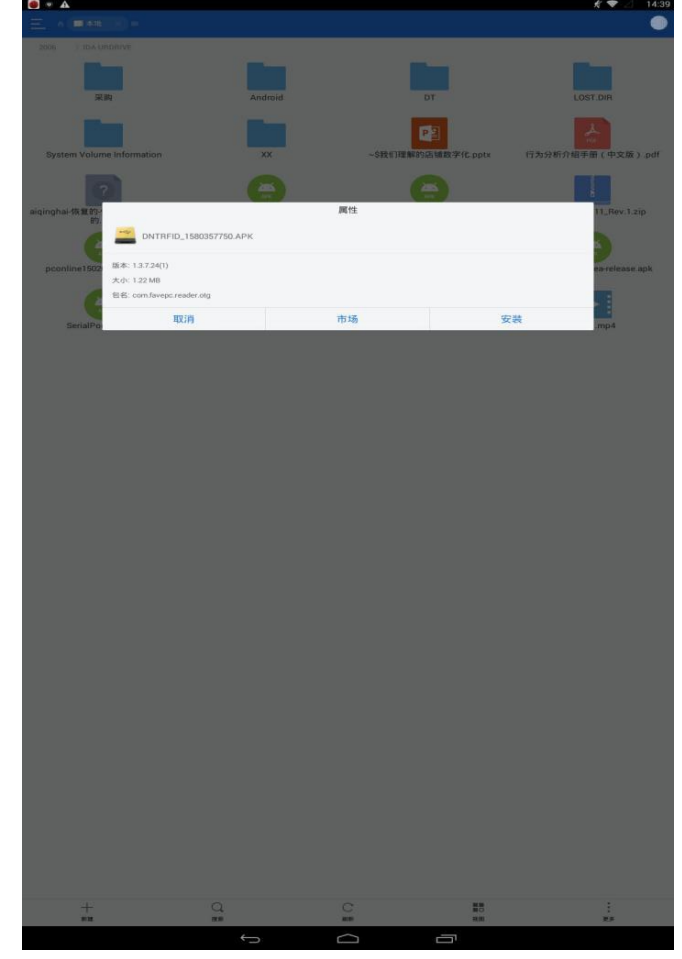

#### 2) 、点击安装按钮

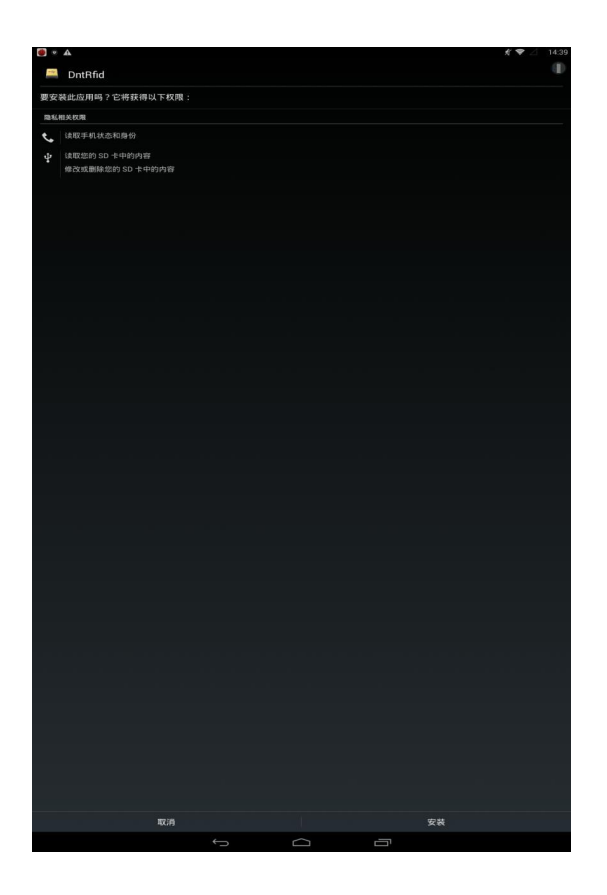

3)、点击完成

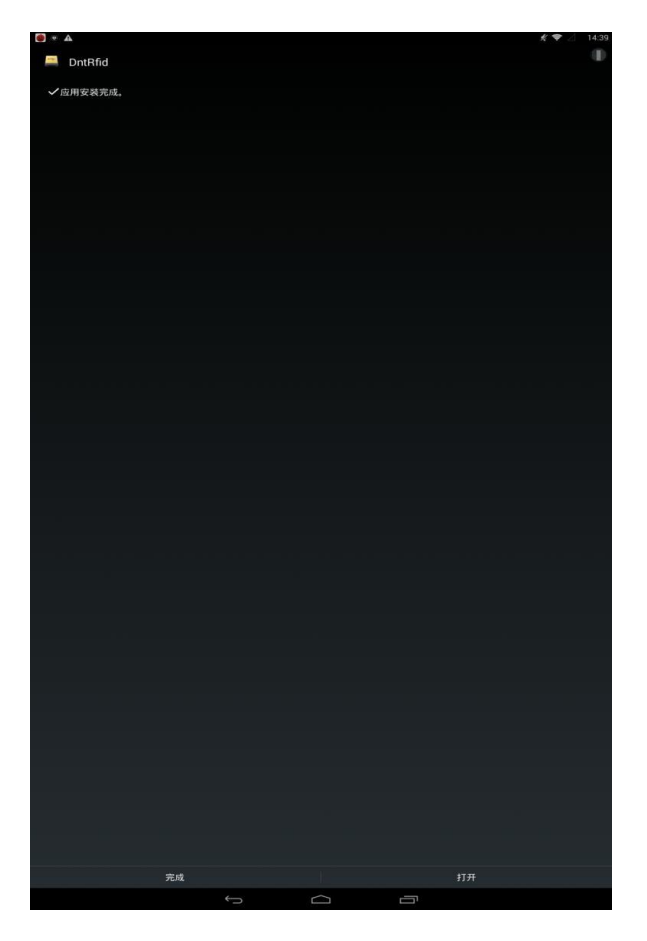

### 4)、权限确认

本 app 需要系统权限,请勿拒绝,首次进入请到系统设置应用里找到本 app 确认权限是否 打开,如下图

| 无线和网络                                                                                                    |                           |          |                    |  |
|----------------------------------------------------------------------------------------------------|---------------------------|----------|--------------------|--|
| VLAN WLAN                                                                                                    |                           | *        | 蓝牙                 |  |
| 更多                                                                                                    |                           |          |                    |  |
| 设备                                                                                                    |                           |          |                    |  |
| ① 显示                                                                                                    |                           |          | 提示音和通知             |  |
| ● 应用                                                                                                    |                           | ۲        | 应用兼容性              |  |
| 🚍 存储设备和 USB                                                                                                    |                           | <b>a</b> | 电池                 |  |
| ■ 内存                                                                                                    |                           |          |                    |  |
| <b>↑</b> ,                                                                                                    |                           |          |                    |  |
| ♥ 位置信息                                                                                                    |                           | ê        | 安全                 |  |
| 2 帐户                                                                                                    |                           | •        | 语言和输入法             |  |
| ▲ 备份和重置                                                                                                    |                           |          |                    |  |
| 系统                                                                                                    |                           |          |                    |  |
| ③ 日期和时间                                                                                                    |                           | *        | 无障碍                |  |
| 🖶 şleb                                                                                                    |                           | #        | 超级用户               |  |
| () 开发者选项                                                                                                    |                           | 0        | 关于平板电脑             |  |
| 応用信息                                                                                                    |                           |          |                    |  |
|                                                                                                    |                           |          |                    |  |
| GermanExhibition                                                                                                    | nVisualIdentity           |          |                    |  |
| GermanExhibition<br>版本 1.0                                                                                                    | nVisualldentity           |          |                    |  |
| GermanExhibitior.<br>版本 1.0                                                                                                    | nVisualidentity<br>前)鏡    |          | 第行停止               |  |
| GermanExhibitior<br>版本1.0                                                                                                    | NVisualidentity<br>創發     |          | <b>第</b> 17停止      |  |
| ComanExhibition<br>版本1.0<br>存储空间<br>内部指望同已批用10.67 MB                                                                                                    | ත්වය<br>කටබු              |          | 執行等止               |  |
| GermanExhibition<br>版本 1.0<br>存储空间<br>网络存储空间已使用 10.57 Ma<br>权限<br>存储空间、电话、违机来称称机                                                                                                    | NYissaildentity<br>都報     |          | <b>執行停止</b>        |  |
| GermanExhibitor<br>版本 1.0                                                                                                    | NYisualidentity<br>នាងផ្ល |          | 947 <del>9</del> 4 |  |
| GermanExhibition<br>版本 1.0   疗储空间   内部合储空间已使用 10.87 MB   按照<br>存储空间、电话、通讯录和密机   透照<br>完成   影(177)<br>未成百任的武法演奏                                                                                                    | 和政                        |          | 9479 <i>1</i>      |  |
| CommanExhibition<br>版本 1.0   竹城空间<br>网络仿猫空间已使用 10.07 MB   校理<br>资源空间、电话、透明录和影响   空間<br>繁麗   試試打开<br>未設在在何以以透明<br>点上式有法的已经可以回答                                                                                                    | 和權                        |          | <b>%</b> (76)2     |  |
| Operation Operation   **何名(第一日) ************************************                                                                                                    | গগৈ suidentity<br>গ্রান্ধ |          | 9457972            |  |
| Commanizabilities <b>71組空间</b><br><b>月間有機空间已使用10.67 MB 71組空间</b><br><b>月間有機空间已使用10.67 MB 720 720 720 720 720 720 720 720 720 720 720 720 720</b>                                                                                                    | NVIsualidentity           |          | 94590<br>2         |  |
| Operand/Schubiologi<br>版本 1.0 <b>疗信空间</b><br>内局方面空间已经用10.67 MB <b>疗信空间</b><br>介描空间、电话、通讯录和标机 <b>方信</b> 空间<br>完成 <b>常加</b><br>完成 <b>常加</b><br>完成 <b>常加</b><br>完成 <b>市力</b><br>完成 <b>市力</b><br>会 <b>市力</b><br>会 <b>市力</b><br>会 <b>市力</b><br><b>市力</b><br><b>ド ド ド に 日 ド ド ド 日 日 日 日 日 日 日 日 日 日 日 日 日</b> | #048                      |          | 9459 <i>1</i>      |  |
| CommanExhibition<br>厳本 1.0                                                                                                    | \$142                     |          | 9479×              |  |

点击权限

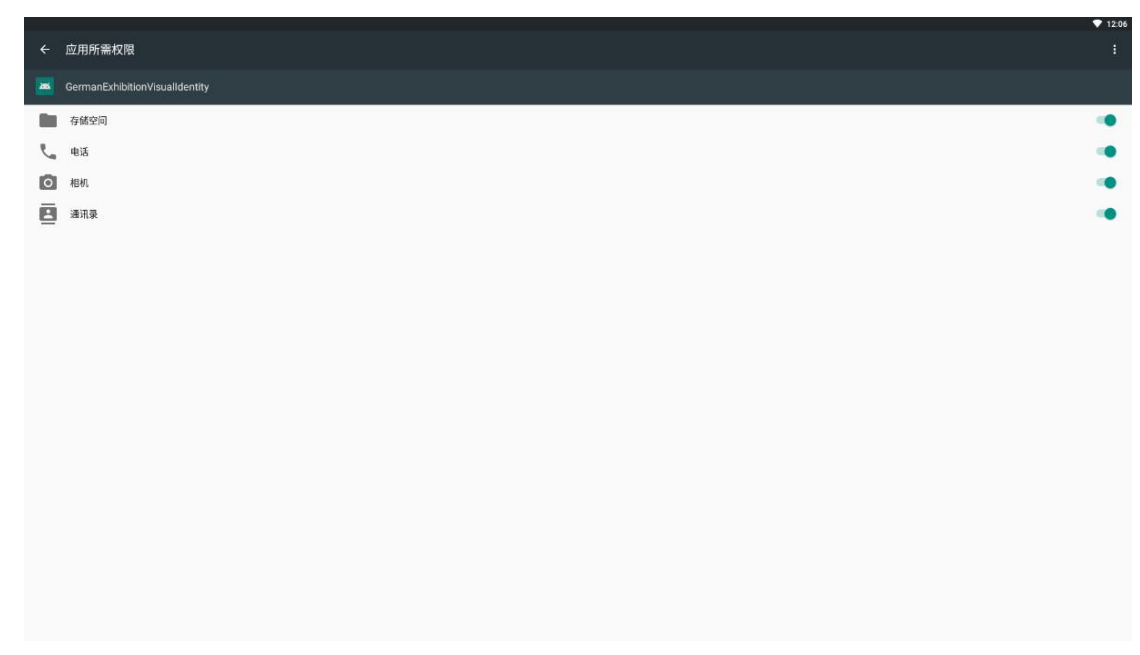

如有权限没有打开,请手动打开

# 3、设备调试-RFID 查找

在此页面可以进行 RFID 的参数设置等信息,如下所示:

| 文件 功能 帮助                      |                |           |             |         |            |          |  |
|-------------------------------|----------------|-----------|-------------|---------|------------|----------|--|
| 24                            |                |           |             |         |            |          |  |
| 网段漆加                          | 8-5%A          | 4+8-      | 27 House De |         |            |          |  |
| 广播地址: 192.168.2.295           | MANTELP SPECIA | (AUG3EPT) | 在序题制        |         |            |          |  |
| 扫描第二: 1109                    |                | ☑ 救援显示    | 标篮数: 0      | 0 :魏次总  | 清除显示       |          |  |
| 達接通口: 8000                    | 劃时设置:3 秒       | 序号        | IFC数据       | iĝi     | 以酒 KSI(da) | 天线 Count |  |
| id at a                       |                | 1000      |             |         |            |          |  |
|                               |                |           |             |         |            |          |  |
|                               |                |           |             |         |            |          |  |
|                               |                |           |             |         |            |          |  |
|                               | 童点             |           |             |         |            |          |  |
| 102 105 2 255 1109            |                |           |             |         |            |          |  |
|                               | 傳止             |           |             |         |            |          |  |
|                               |                |           |             |         |            |          |  |
|                               |                |           |             |         |            |          |  |
|                               | GIO MERUDO     |           |             |         |            |          |  |
|                               | GI0_182        |           |             |         |            |          |  |
|                               | are with       |           |             |         |            |          |  |
|                               | ero sidut      |           |             |         |            |          |  |
|                               |                |           |             |         |            |          |  |
|                               |                |           |             |         |            |          |  |
|                               |                |           |             |         |            |          |  |
|                               |                |           |             |         |            |          |  |
|                               | design -       |           |             |         |            |          |  |
|                               | 00000701       |           |             |         |            |          |  |
|                               |                |           |             |         |            |          |  |
|                               |                |           |             |         |            |          |  |
|                               |                |           |             |         |            |          |  |
|                               |                |           |             |         |            |          |  |
|                               |                |           |             |         |            |          |  |
|                               |                |           |             |         |            |          |  |
|                               |                |           |             |         |            |          |  |
|                               |                |           |             |         |            |          |  |
|                               |                |           |             |         |            |          |  |
|                               |                |           |             |         |            |          |  |
|                               |                |           |             |         |            |          |  |
|                               |                |           |             |         |            |          |  |
|                               |                |           |             |         |            |          |  |
|                               |                |           |             |         |            |          |  |
|                               |                |           |             |         |            |          |  |
| 系统时间: 14:26:45   状态: 扫描结束   当 | i前显示:   天班     | EKA:      | 网络心跳包:      | 内部管理数量: | 配置文件加能完成   |          |  |

此页面是对 rfid 进行设置管理页面,通过输入相对应的信息点击添加可查找到对应的 RFID 设备,点击连接后可对 RFID 进行配置信息的修改以及标签的盘点功能。

# 4、设备调试-RFID 设置

| 文件 功能 報助                      |              |                                         |            |                |          |                      |           |     |      |      |
|-------------------------------|--------------|-----------------------------------------|------------|----------------|----------|----------------------|-----------|-----|------|------|
|                               |              |                                         |            |                |          |                      |           |     |      |      |
| 网般添加                          | 6560         | (11) (11) (11) (11) (11) (11) (11) (11) | 计太阳子       | 12 19 10 10 25 |          |                      |           |     |      |      |
| 广播地址: 192.168.2.255           | an available |                                         | 1000/00/10 | 107732.01      |          |                      |           |     | <br> | <br> |
| 扫描第二: 1109                    |              |                                         |            |                |          |                      |           |     |      |      |
| 连接端口: 8000                    | 77.442       |                                         |            |                |          |                      |           |     |      |      |
| 液tn                           | -968618      | ta.                                     |            |                | 22 F1    | a) 2018-12-02 14-27- | 4 44 94   |     |      |      |
|                               | 3            | E鉄选择: 天线)                               |            | - 设置天线         | 77570459 |                      | DC M3     |     |      |      |
|                               |              |                                         |            |                | 2281043  | a                    | 氨酸时间      |     |      |      |
|                               |              |                                         |            |                | 6040459  |                      |           |     |      |      |
|                               | ing #        | (1) (A)                                 |            |                |          |                      |           |     |      |      |
| - 192 168 2 255 1109          |              |                                         |            |                |          |                      |           |     |      |      |
|                               | Ŧ            | ££:                                     |            | 氨酸             | 天线:      |                      | 设置        |     |      |      |
|                               | 45           | w.,                                     | _          | 52 Wm          | 45 10 .  |                      | 10.49     |     |      |      |
|                               |              | +·                                      | _          | 310.40         | 38.4     |                      | 10.m      |     |      |      |
|                               | 助            | *:                                      |            | 氨酸             | 功率:      |                      | 设置        |     |      |      |
|                               | Ŧ            | (\$89.8h :                              | _          | \$2,00         | 王经数数:    |                      | 设置        |     |      |      |
|                               |              |                                         |            |                |          |                      | 0.44      |     |      |      |
|                               |              |                                         |            |                |          |                      | 保存设置      |     |      |      |
|                               |              |                                         |            |                |          |                      | 1017 0.24 |     |      |      |
|                               |              |                                         |            |                |          |                      |           |     |      |      |
|                               |              |                                         |            |                |          |                      |           |     |      |      |
|                               |              |                                         |            |                |          |                      |           |     |      |      |
|                               | 3            | <b>北応显示: 暫无援</b>                        | 4Th        |                |          |                      |           |     |      |      |
|                               |              |                                         |            |                |          |                      |           |     |      |      |
|                               |              |                                         |            |                |          |                      |           |     |      |      |
|                               |              |                                         |            |                |          |                      |           |     |      |      |
|                               |              |                                         |            |                |          |                      |           |     |      |      |
| J                             |              |                                         |            |                |          |                      |           |     |      |      |
|                               |              |                                         |            |                |          |                      |           |     |      |      |
|                               |              |                                         |            |                |          |                      |           |     |      |      |
|                               |              |                                         |            |                |          |                      |           |     |      |      |
|                               |              |                                         |            |                |          |                      |           |     |      |      |
|                               |              |                                         |            |                |          |                      |           |     |      |      |
|                               |              |                                         |            |                |          |                      |           |     |      |      |
|                               |              |                                         |            |                |          |                      |           |     |      |      |
|                               |              |                                         |            |                |          |                      |           |     |      |      |
|                               |              |                                         |            |                |          |                      |           |     |      |      |
|                               |              |                                         |            |                |          |                      |           |     |      |      |
|                               |              |                                         |            |                |          |                      |           |     |      |      |
| 系统时间: 14:27:44   状态: 扫描结束   当 | (前显示:        | 1.5                                     | 绒状态:       | 网络             | DREL:    | 内部管理数量:              | 配置文件加     | 数完成 |      |      |

此页面可设置 rfid 的一些配置信息,包含功率,频率,天线等的配置。

### 第二部分 用户使用手册

## 1、注册页

运行软件之后进入软件注册画面,如下所示:

| • • 0         |   |   |     |         | ◎ 🗗 🗎 上年9:27 |
|---------------|---|---|-----|---------|--------------|
|               |   |   | 注册页 |         |              |
|               |   |   |     |         |              |
|               |   |   |     |         |              |
| 设备名:          |   |   |     |         |              |
| 注册码:          |   |   |     |         |              |
|               |   |   |     |         |              |
| IP地址:         |   |   |     |         |              |
|               |   |   |     |         |              |
|               |   |   | 注册  |         |              |
| 注册码:<br>IP地址: | 0 | 4 | 注册  | <br>(1) |              |

点击 apk 之后会进入注册页面,页面上包含设备名、注册码、IP 地址和注册按钮,可 以通过当输入框中输入对应的信息后点击注册即可将该台设备注册到服务端(注:每台设备 只需要注册一次)。如提示激活码不存在或已激活,请检查激活码.设备名是可以自己设置, 注册码由公司通过邮件发送,ip 地址为云平台地址,当使用本地服务器时,需要本地配置文 件配置,配置文件如下

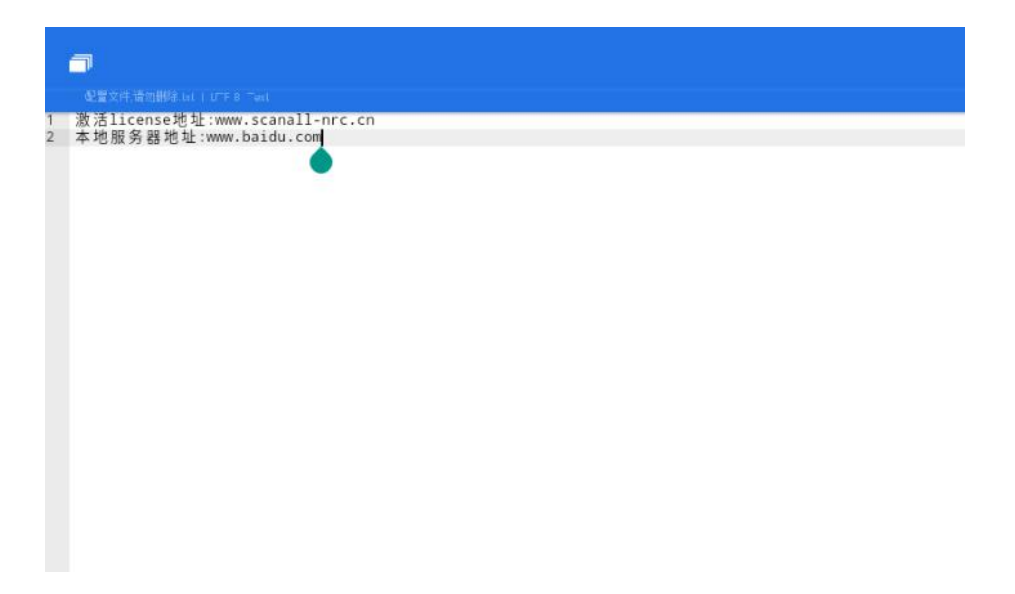

所有配置文件均需要设置为utf-8编码,否则无法读取使用前请使用 es 文件管理器查看编码,如果编码不为 utf-8,请在电脑上重新更改编码设置

如果已经注册过,但是因为意外卸载了 app,或者设备数据被清空可以通过只输入 IP 地 址即云平台地址进行,就可以完成注册动作。如下图;

|       | 注册页                 |  |  |
|-------|---------------------|--|--|
| 设备名:  |                     |  |  |
| 注册码:  |                     |  |  |
| IP地址: | www.scanall-nrc.com |  |  |
|       | 注册                  |  |  |

# 2、默认广告

在云平台上上传需要播放的默认视频,配置成功后,app 注册成功后会自动下载视频到 设备根目录下 dnt 文件夹,请勿随意删除,如果文件夹过大可以手动删除,

| =     |                                                                       |  |
|-------|-----------------------------------------------------------------------|--|
|       |                                                                       |  |
| λ ή c | 入 1895bf04-3cbf-440a-84e7-41213f131fb3.mp4<br>19/11/28 上午11:28 -rw-rw |  |
|       | 4ceed472134843a68ab88ff349ba1f43.mp4<br>19/11/28 上午10:13 -rw-rw-      |  |
|       |                                                                       |  |
|       |                                                                       |  |
|       |                                                                       |  |
|       |                                                                       |  |
|       |                                                                       |  |
|       |                                                                       |  |
|       |                                                                       |  |

如果设备储存空间不足,可以手动删除整个文件夹,app 会自动重新下载,下载过程中可能会出现卡顿.

### 3、广告播放页

当在云平台上勾选好需要播放的默认视频后打开 Android 主机上的软件时会进入到默 认广告播放页,如果有错误提示网络断开请检查网络;

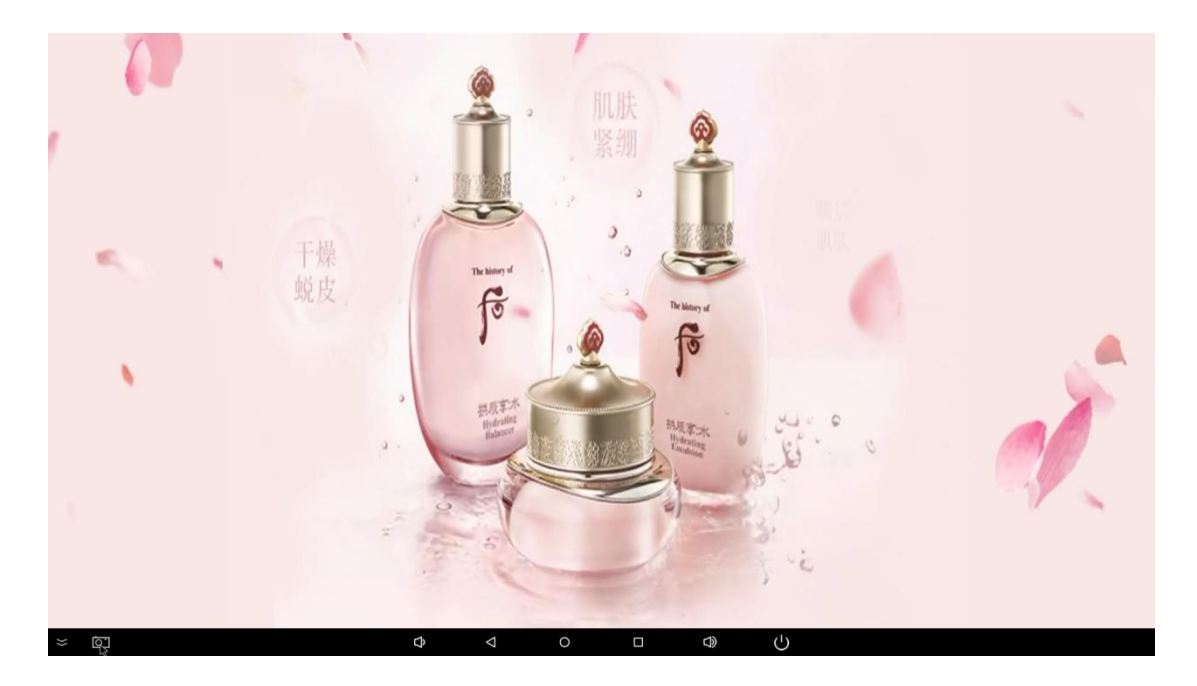

此页面是用于广告的推荐,可播放需要推荐的视频,自动重播,第一次进入此页面请勿 随意断网或结束 app,以免造成不必要的错误,当商品绑定 RFID 标签后,通过 RFID 触发 RFID 信号时即可进入商品详情页。

### 4、商品互动信息展示

用户通过拿起贴有 RFID 标签的商品会进入到商品详情页(展示商品所绑定的互动信息, 互动信息包括宣传海报或者宣传视频),如下所示:

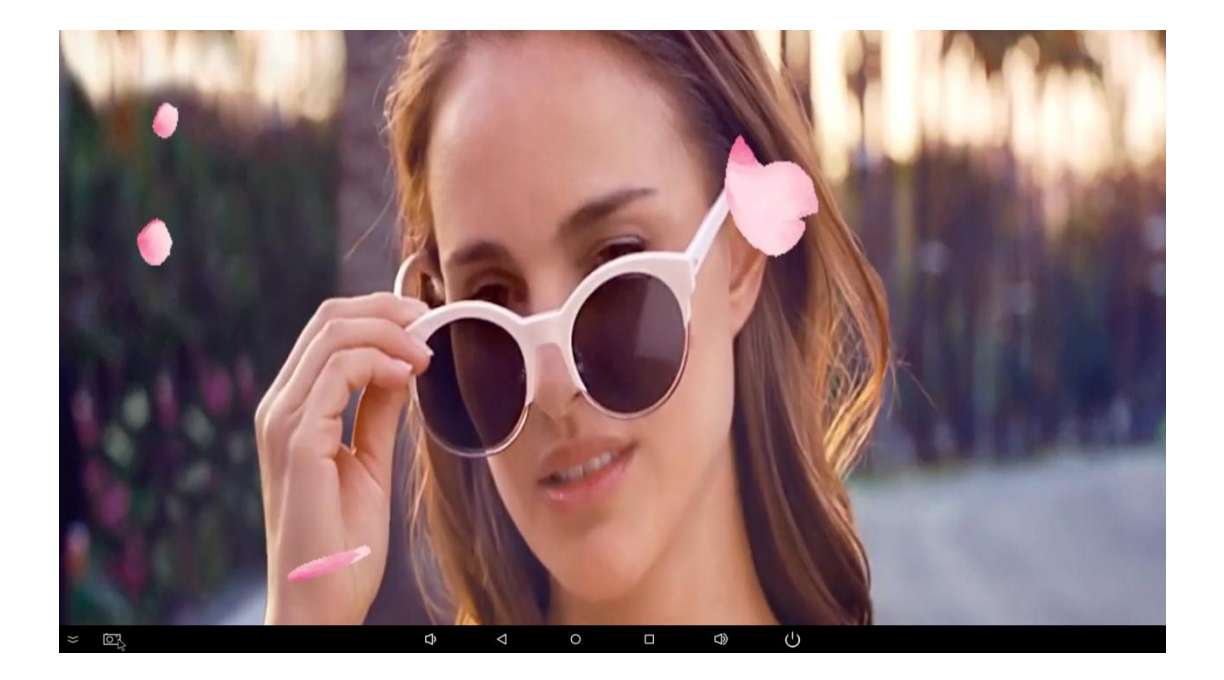

此页面是用于展示拿起的商品的商品详情介绍,可图片可视频。所有的视频图片均会缓存到 dnt 文件夹,请勿随意删除,

| 1895bf04-3cbf-440a-84e7-41213f131fb3.mp4<br>19/11/28上午11:28 -tw-rw- |
|---------------------------------------------------------------------|
| □ ■ 4ceed472134843a68ab88ff349ba1f43.mp4<br>19/11/28上午10:13 -rw-rw- |
|                                                                     |
|                                                                     |
|                                                                     |
|                                                                     |
|                                                                     |
|                                                                     |

如果设备储存空间不足,可以手动删除整个文件夹,app 会自动重新下载,下载过程中可能会 出现卡顿.

如果没有再拿起带 RFID 的商品, app 会在 30 秒回到主页播放视频

# 6、整体交互流程图

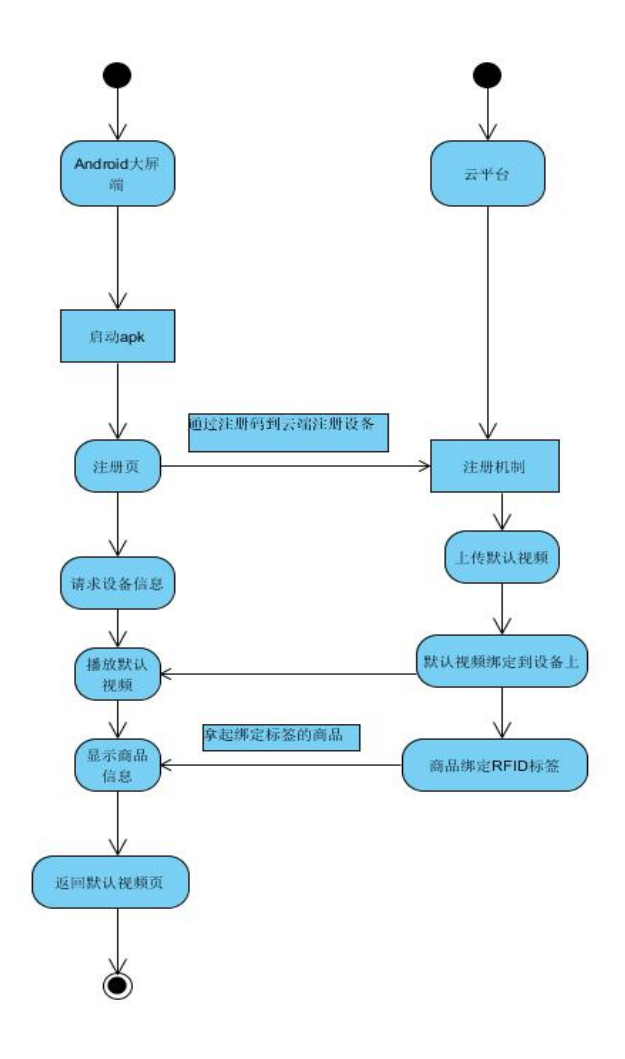